# 國立臺灣師範大學113學年度大學甄選入學「申請入學」指定項目甄試通知單

# 甄選學系:圖文傳播學系

#### 親愛的同學,您好!

恭喜您通過本系第一階段學科能力測驗篩選,非常歡迎您報考參加本系第二階段指定項目甄試。本系第二階段甄試分為審查資料及面試,說明如 下:

一、甄試報名:

報名程序包含繳費作業及上傳審查資料(請參閱簡章校系分則,若無規定即無須上傳)。報名事宜可於上班日週一至週五上午8:30-12:00、 下午1:30-5:00 撥打(02)7749-1191 洽詢。 本校申請入學招生專區「報名系統」網址: <u>https://enroll.itc.ntnu.edu.tw/Enroll/USEntry</u>,帳號為學測應試號碼,密碼為身分證前4碼+@(特殊字元)+出生**月**日4碼。

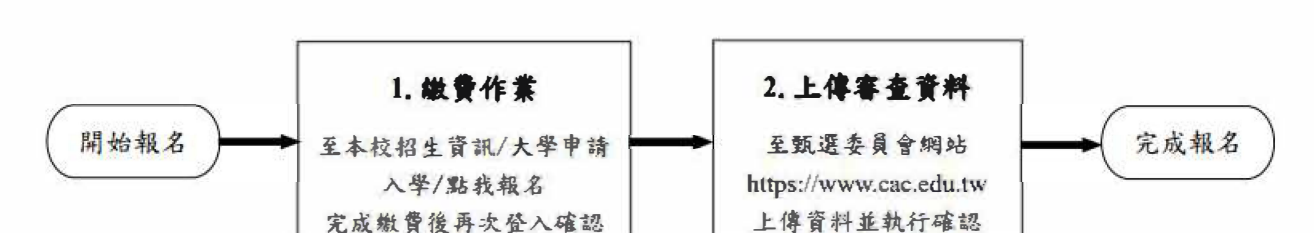

(步驟1和步驟2可同時進行)

### (一) 繳交甄試費

1. 繳費期限: 113年4月30日至5月6日 **甄試費用**: 新臺幣 1200 元整

**2.線上繳費或列印繳費單:**請於繳費期限內自行登入報名系統·確認個人資料後·點選「前往繳費」·即可於系統選定線上繳費方 式或列印繳費單(請確定使用之電腦已成功連結有效之印表機)。

※一旦選擇「臨櫃繳費單」後,即不得改以信用卡繳費。繳費單遺失,請登入系統重新列印。※每個繳費帳號為考生專屬使用(勿與他人共用帳號);不同系組繳費帳號不同,請分開繳費。

3.繳費方式:選用下列五種方式擇一繳費,勿重複繳費。建議採前三種方式,較能即時入帳。

(本校合作銀行為中國信託商業銀行)

- A. 信用卡線上繳費(建議採此方式,較能即時入帳)
  - a. 選定繳款方式後, 輸入信用卡卡號等相關資訊, 確定付款。
    - b. 請確認交易明細顯示繳費成功,並儲存或列印相關頁面備查。如交易明細上之「交易金額」欄沒有繳款紀錄,即表示 繳費未成功,請重新點選前往繳費。
    - c. 繳費後約1小時可入帳。
- B. WebATM即時付(建議採此方式,較能即時入帳)
  - a. 請確定使用之電腦已安裝相關程式並備妥讀卡機;選定繳款方式後·持具轉帳功能之金融卡辦理網路ATM轉帳(跨行 轉帳需另扣手續費)。
  - b.請確認交易明細顯示轉帳成功,並儲存或列印相關頁面備查。如交易明細上之「交易金額」欄沒有扣款紀錄,即表示 轉帳未成功,請重新點選前往繳費。
  - c. 若於銀行營業時間外辦理轉帳繳費 · ATM將出現「次一營業日入帳」之訊息 · 請選擇「同意」 · 並繼續完成轉帳繳費 作業 · 轉帳後約1小時可入帳 ·
- C. 自動櫃員機 (ATM) 轉帳繳費 (建議採此方式,較能即時入帳)
  - a.選擇並列印「臨櫃繳費單」·持<mark>有轉帳功能之</mark>金融卡利用全國自動櫃員機(ATM)轉帳(跨行轉帳需另扣手續費)。
  - b. 銀行代號輸入【822】·帳號請輸入【繳費單上之帳號(共14碼)】。
  - c. 檢查交易明細表之「繳費帳號」和「交易金額」正確無誤且交易成功。如「交易金額」欄沒有扣款紀錄或出現 \*\*\*\*\* · 即表示轉帳未成功 · 請重新轉帳。
  - d. 若於銀行營業時間外辦理轉帳繳費·ATM將出現「次一營業日入帳」之訊息·請選擇「同意」·並繼續完成轉帳繳費 作業。轉帳後約1小時可入帳。若在星期五15:30至星期日24:00期間轉帳·ATM可能告知入帳時間延後·此種情形並 不影響報名作業·仍可繼續報名。
  - e.<u>選定「臨櫃繳費單」後,即不得改以信用卡繳費。</u>
- D. 中國信託櫃檯繳款
  - a. 請選擇並列印「臨櫃繳費單」前往匯款,繳費收據自行留存備查。
  - **b.** 臨櫃繳款為人工作業, 銀行無法即時傳輸繳款資料, 約需半日至一日工作天方能入帳。
  - c.<u>選定「臨櫃繳費單」後,即不得改以信用卡繳費。</u>
- E. 全國金融機構櫃檯辦理跨行匯款(含郵局)
  - a. 選擇並列印「臨櫃繳費單」前往匯款,需繳交跨行匯款手續費,收據自行留存備查。
  - b. 臨櫃繳款為人工作業·金融機構無法即時傳輸繳款資料·約需半日至一日工作天方能入帳·但若於郵局匯款·則須2 日始可入帳(報名最後兩日(5月3日起)勿利用郵局匯款·以免造成報名不成功)。
  - c. 選定「臨櫃繳費單」後,即不得改以信用卡繳費。
- 4.繳費查詢:

請於報名期限內**再次登入報名系統確認「目前狀態」·始確認完成繳費作業**。一般考生繳費成功·其「目前狀態」為【已報

名、已繳費】;中低、低收入戶考生經本校審核通過後,其「目前狀態」為【已報名、免繳費】。報名期限截止後,請改由「列印 甄試通知單(准考證)」登入後亦可查詢繳費情形。

■ 低收入戶、中低收入戶、特殊境遇家庭考生:

參加本校第二階段指定項目甄試一律免繳報名費,請於113年4月30日至5月6日前將有效低收、中低收入戶或特殊境遇家庭證明文件,註明考生姓名、學測應試號碼、報考學系組後,傳真至本校教務處企劃組:(02)2363-5695,或E-mail至 irisyu@ntnu.edu.tw,未檢附證明文件者,視同未完成申請手續,不予優待,亦不接受補件。

(二)上傳審查資料

 上傳期限:113年5月2日至5月6日每日上午9時至晚間9時止。
簡章校系分則「審查資料」欄所列項目,除學系有特殊規定者,一律以網路上傳方式繳交至大學甄選委員會 (<u>https://www.cac.edu.tw/</u>),完成審查資料「確認」作業。

### 二、甄試日期:

113年5月18日(星期六)

## 三、甄試時程:

日期:113年5月18日(星期六)上午9時起

報到時程:113年5月18日(星期六)上午8時30分起(個人詳細報到時間請見系網頁公告)

#### 四、甄試地點:

國立臺灣師範大學 和平校區II(圖書館校區) 科技與工程學院大樓 圖文傳播學系辦公室 (地址:臺北市大安區和平東路1段129號)

五、考生注意事項:

1.本系於113年5月15日(星期三)下午5時後公告面試時間表,若因與他系面試時間衝突或重大原因需調整面試時間,請檢附相關佐證文件於113年5月13日(星期一)中午12點前與本系業務承辦人聯繫,本系將做最適當安排。
2.考試當天請持「本指定項目甄試通知單」及「身分證明文件正本」準時應試。

六、審查資料繳交規定:

請於5/2 - 5/6每日9:00 - 21:00將第二階段審查資料以網路上傳方式繳交至甄選會網站。

八、交通:

請參考本校首頁(<u>https://www.ntnu.edu.tw</u>)·點選下方「交通資訊」及「校園地圖」。 多利用大眾運輸系統·如自行駕車者·可於本校和平校區I之運動場地下停車場或和平校區Ⅱ地下停車場繳費停車·但停車位有限·不一定有車 位可停。

#### 九、聯絡方式:

聯絡人:沈小姐 電話:02-77493594

e-mail:irene@ntnu.edu.tw

網址:<u>https://www.gac.ntnu.edu.tw/</u>

十、其他:

(一)甄試前請隨時至本校招生專區及學系網頁留意【最新甄試訊息】。

(二)本校「師大會館」提供優質、典雅住宿環境·應考期間如有需要·可持本「指定項目甄試通知單」享優惠價格·歡迎申請住宿·並請儘 早預定。詳細住宿資訊請洽本校進修推廣學院·電話:(02)7749-5800·網址:<u>https://www.sce.ntnu.edu.tw/home/accommodation/</u>

師大有優良的師資、豐富的課程和優厚的獎學金,誠摯地歡迎您成為師大人!

圖文傳播學系 敬啟